# **Experiences Overview for Faculty Internship Advisors**

Experiences is a function in Handshake that allows students, advisors, and employers to easily track internship experiences. The platform allows us to track the entire process from the initial approval through to reflection all online. The platform can include liability forms and assignments. The following demonstrates

### How it Works (the general process)

- 1. Student requests the Experience in Handshake (there is an instructional video for students here)
- 2. Courtney will review the experience submitted, assign to appropriate advisor and kick off the approval process
- 3. You will then receive an email (from Handshake) that asks you to review the requested Experience. You will have 5 days to respond either approving or declining the experience. (see receiving email section below)
- 4. Once approved, the intern site supervisor will receive an email from Handshake similar to yours. This is where they will answer the questions typically asked in your divisions forms and "sign" the MOU.
- 5. Once the supervisor approves, the Experience is fully approved. Your division can elect to have mid-term and final evaluations go out automatically (they go out 14 days before respective dates)

#### **Receiving the Experience Email**

1. Once the approval process has been kicked off by Courtney, you will receive an email that looks similar to this:

Please review this experience request for Courtney Robinson

A student has requested a new experience. Please respond to this approval within 14 business days.

Experience for Fall 2019

Courtney Robinson Personal Training Assistant at Robinson Elite Performance

Review Experience Request

Unsubscribe

# 6

Handshake (Stryder Corp.)

P.O. Box 40770, San Francisco, CA 94140

2. Clicking the "Review Experience Request" will take you to a page that looks similar to this:

| handshake   Lewis-Clark State                                   | College                                                     | Learn More                                                                                                    |
|-----------------------------------------------------------------|-------------------------------------------------------------|----------------------------------------------------------------------------------------------------|
| eriences<br>eview Experience Request                            |                                                             | Courtney Robinson<br>Alumni at Lewis-Clark State College Robinson Elite Perform<br>Personal Training Assistan |
| Please respond within 2 The deadline to approve or              | 21 days<br>decline this experience is Aug 19, 2019 11:59 PM |                                                                                                    |
| Job Details<br>Fall 2019<br>Experience Details<br>3 attachments | Job Details<br>Robinson Elite Performance<br>Healthcare     | 2510 14th Street, Lewiston, Idaho 83501, United States<br>(509) 433-4155<br>clsawyeró@yahoo.com               |
| 3 answers<br>Your Response                                      | Job Title<br>Department                                     | Personal Training Assistant                                                                                   |
|                                                                 | Job Type<br>Salary                                          | Internship                                                                                                    |
|                                                                 | Acceptance Date                                             |                                                                                                    |
|                                                                 | Duration Next: Experience Details                           | 07/30/2017-12/13/2017 (5 months)                                                                              |

- 3. This is where you will be able to see the details of the internship and the student answers to questions your division asks
- 4. If everything looks okay, you can click "Approve Experience" at the end of reviewing.
- 5. If something is missing or you need more information, you can click "Decline" and leave a comment on what is needed of the student
- 6. If you decline an experience, please email Courtney Robinson in the Student Employment Center. She will then reset the experience so the student can edit and resubmit their experience.

7.

# Getting Started (the administration side)

- 1. You will receive an email from Handshake asking you join. Contact Courtney Robinson in the Student Employment-Career Center if you have not received it.
- 2. Follow the link in the email and get a profile set up. This will grant you access to Handshake. This will be where you can manage your students.
- 3. Go to lcsc.joinhandshake.com and log in

## **Managing Experiences**

1. Once logged into Handshake, click "Experiences" on the left side bar

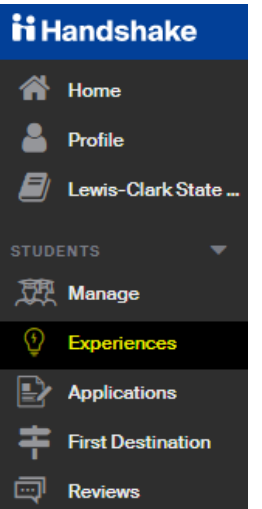

2. You will then see the following options:

| Experiences        |           |                |                    |                    |                 |       | Edit Temp | plates               | Create Experience |
|--------------------|-----------|----------------|--------------------|--------------------|-----------------|-------|-----------|----------------------|-------------------|
| Pending 0 In P     | rogress 3 | Needs Review 0 | Approved Complete  | ed Declined        | IIA b           |       |           |                      |                   |
| Filters            | Clear     | Student •      | Employer and Job 。 | Template •         | Term :          | Reque | ested S   | Send App<br>Requests | proval            |
| Save These Filters |           |                | 0                  | No Results. Try re | moving filters. |       |           |                      |                   |
| Search             | ^         |                |                    |                    |                 |       |           |                      |                   |
| Search by keyword  |           |                |                    |                    |                 |       |           |                      |                   |
| Assigned To        | ~         |                |                    |                    |                 |       |           |                      |                   |

**Pending:** This is where you can review the students experience prior to starting the approval process. *Note: currently, Career Services kick starts the approval process* 

In Progress: Students are still in the approval process

Needs Review: The approval process has expired and needs to be restarted

**Approved:** All reviewers have approved the Experience. This is also where you can track who has submitted mid-term and final evaluations

Completed: The term is over and the Experience is complete

**Assigned To:** In any of the categories, you can select your name which will allow you to only see your students

3. When selecting the category you want to view, you will see the list of students and a quick overview of where they're at in the process:

| Ne | eeds Review 0 | Approved Comp                              | leted De                         | clined         | All                 |               |                  |                 |  |
|----|---------------|--------------------------------------------|----------------------------------|----------------|---------------------|---------------|------------------|-----------------|--|
|    | Student ÷     | Employer and Job<br>*                      | Template<br>‡                    | Term ÷         | Mid<br>Student<br>÷ | Mid Eval<br>¢ | Final<br>Student | Final<br>Eval - |  |
|    | Nik Roussos   | Lewis-Clark State<br>College<br>Assistant  | Movement<br>& Sports<br>Sciences | Spring<br>2020 | _                   | 2 <b>0</b> 1  | 遼 0/1            | 2≄ 0/1          |  |
|    | Emily Adams   | Lewis-Clark State<br>College<br>Coach      | Movement<br>& Sports<br>Sciences | Spring<br>2020 | _                   | 2 <b>0</b> 1  | 爱 0/1            | <i>⊵</i> ¢ 0/1  |  |
|    | Gary McEwen   | Smith & Nephew<br>Medical<br>Medical Sales | Movement<br>& Sports<br>Sciences | Spring<br>2020 | -                   | <b>2</b> ¢ 1  | 盘 0/1            | <i>⊵</i> ¢ 0/1  |  |

4. To examine a students file, you simply click on the students name, where you will see the full details of the Experience.

| Experiences Gary McEwen (                                                       | (Spring 2020) Approved                                            |  |  |  |  |  |  |  |
|---------------------------------------------------------------------------------|-------------------------------------------------------------------|--|--|--|--|--|--|--|
| Gary McEwen<br>Senior                                                           | Smith & Nephew Medical 🗰 01/27/2020 - 05/13/2020<br>Medical Sales |  |  |  |  |  |  |  |
| Overview Job Details Approvals 2/2 Mid-Term Evaluation 1/1 Final Evaluation 0/2 |                                                                   |  |  |  |  |  |  |  |
| Timeline (Movement & Spo                                                        | orts Sciences)                                                    |  |  |  |  |  |  |  |
|                                                                                 | Student Jan 23, 2020 7:16 pm                                      |  |  |  |  |  |  |  |
| Ø Approvals Start                                                               | Intern Faculty Jan 25, 2020 10:21 am PST<br>Supervisor            |  |  |  |  |  |  |  |
|                                                                                 | E Intern Site Supervisor Feb 1, 2020 5:45 pm PST                  |  |  |  |  |  |  |  |
| Mid-Term Evaluation                                                             | E Intern Site Supervisor Apr 8, 2020 10:58 am PDT                 |  |  |  |  |  |  |  |
|                                                                                 | Today Approved                                                    |  |  |  |  |  |  |  |

**Overview:** The main point of this section is to see the timeline of the Experience and where it is at in the process

**Job Details:** Shows the students responses to the questions asked by your division—the survey they submit when requesting an Experience.

**Approvals:** You can view the details of what the reviewers said when approving the Experience **Mid-Term Evaluation:** Shows the responses submitted for the mid-term evaluation (more details on next page)

Final Evaluation: Shows the responses submitted for the final evaluation

5. If you wish to bulk download the results of your students files and responses, you simply select the checkbox by the names and select "Download Student CSV" (or approval CSV if you wish to get those results)

| eeds Review 0                                                     | Approved Com                                    | pleted De                        | clined         | All     |                                                                                                    |
|-------------------------------------------------------------------|-------------------------------------------------|----------------------------------|----------------|---------|----------------------------------------------------------------------------------------------------|
| <ul> <li>✓ 25 of 29 Experienc</li> <li>✓ Matthew Hroma</li> </ul> | es selected Select all<br>Asotin High<br>School | Movement<br>& Sports<br>Sciences | Spring<br>2020 | Mid-Ter | m Evaluation  Final Evaluation More Mark as Completed Add Label Remove Label                         |
| <ul> <li>Bailey Key</li> </ul>                                    | Twin River Bank<br>Loan Assistant               | Business<br>Division             | Spring<br>2020 | -       | Download Student CSV<br>Download Approval CSV<br>Send Email to All Reviewers                         |
| Madilyn Brown                                                     | Lewiston family<br>chiropractics<br>TPI         | Movement<br>& Sports<br>Sciences | Spring<br>2020 | -       | Send Email to Reviewers (Approval)<br>Send Email to Reviewers (Evaluation)<br>Send Email to Students |

6. You are also able to send emails to reviewers/students who need reminders to submit an evaluation or approval

| In Progress 3 | Needs Review 0 Approv         | ved Completed                                      | Declined All         |            |                                                 |                                                   |                |
|---------------|-------------------------------|----------------------------------------------------|----------------------|------------|-------------------------------------------------|---------------------------------------------------|----------------|
| Clear         | ✓ 3 of 3 Experiences selected | d Clear selection                                  |                      |            | Add Label                                       | Remove Label                                      | More▼          |
| ərs           | Ann Robertson                 | TacFul Gear, LLC<br>intern                         | Business<br>Division | Spring 2C  | Download Stud                                   | dent CSV<br>roval CSV<br>All Reviewers            |                |
| /word         | Madilyn Brown                 | Camfit<br>Personal trainer                         | Business<br>Division | Spring 20  | Send Email to<br>Send Email to<br>Send Email to | Reviewers (Appro<br>Reviewers (Evalua<br>Students | val)<br>ation) |
| <br>          | Terissa Elwell                | Collaborative Behavior<br>Solutions<br>book keeper | Business<br>Division | Spring 202 | 20 _ <sub>\$\$</sub> 1/2                        | 01/28/20                                          |                |

#### How to view evaluation responses in Experiences

- 1. Log into Handshake and click "Experiences"
- 2. Click on "Approved"
- 3. To make it easier, you can filter so you only your students:

| Filters               | Clear |
|-----------------------|-------|
| Save These Filters    |       |
| Search                | ^     |
| Search by keyword     |       |
| Missing Evaluations   | ^     |
| Student Mid-Term      |       |
| Reviewer Mid-Term     |       |
| Student Final         |       |
| Reviewer Final        |       |
| Assigned To           | ^     |
| + Add Assigned To     |       |
| Jessica Savage (10)   |       |
| Karen Andrews (9)     |       |
| Susan Steele (4)      |       |
| Courtney Robinson (1) |       |
|                       |       |

4. If the supervisor has completed the mid-term evaluation, you will see this:

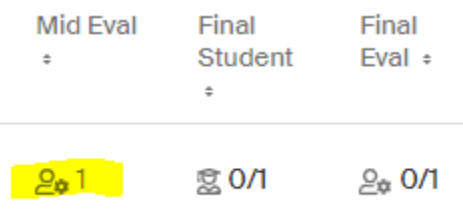

If they have not completed it, it will show 0/1

5. Click on the student you'd like to view, then click "Mid-Term Evaluation"

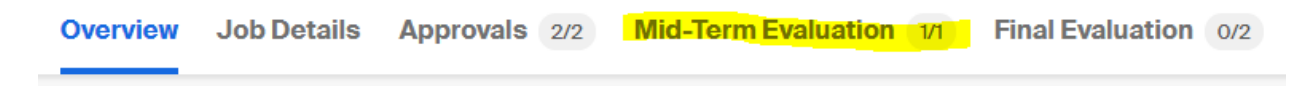

- 6. You will now be able to review the responses.
- 7. If a supervisor has yet to complete the evaluation, you can send them a reminder by selecting the box next to the students, clicking "Mid-term evaluation" on the bar that pops up, and selecing "Send reminder"

| all           |                                         | Mark as Completed Add<br>More▼   |                | J Label Mid-Term Evaluation                                       | ▼ Final E | valuation 🕶    |
|---------------|-----------------------------------------|----------------------------------|----------------|-------------------------------------------------------------------|-----------|----------------|
| Madilyn Brown | Lewiston family<br>chiropractics<br>TPI | Movement<br>& Sports<br>Sciences | Spring<br>2020 | Download Reviewer CSV<br>Send Reminder<br>Add Missing Evaluations | g 0/1     | <i>≙</i> ¢ 0/1 |

This will resend the reminder email to the supervisors asking them to complete the evaluation

If you would like to download the responses into an Excel spreadsheet, you can do that by selecting the boxes by the students who have an evaluation complete, clicking "Mid-Term Evaluation" again and selecting "Download Reviewer CSV".

# **Frequently Asked Questions**